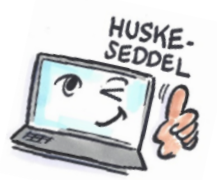

| Sådan viser du at en mail er udløbet i Outlook |                                                                                                    |                                                               |
|------------------------------------------------|----------------------------------------------------------------------------------------------------|---------------------------------------------------------------|
| Hvad skal du?                                  | Hvordan gør du?                                                                                                    | Hvor er det?                                                  |
| Markere en<br>mail til udløb                   | Opret en ny mail.<br>Vælg fanen INDSTILLINGER<br>klik på knappen Udskyd<br>levering.<br>Dialogboksen Egenskaber<br>åbnes.<br>Markér under Indstillinger for<br>levering, Udløber efter og<br>vælg dato og klokkeslæt.<br>Klik på OK-knappen for at<br>lukke dialogboksen. | Gem send: Udskyd<br>element i levering<br>Flere indstillinger |
|                                                | Send svar til                                                                                                    |                                                               |
|                                                | Levér ikke før 🛛 Ir                                                                                                    | igen 🗸 00:00 🗸                                                |
|                                                | ✔ Udløber efter 0                                                                                                    | 1-08 ¥ 17:00 ¥                                                |

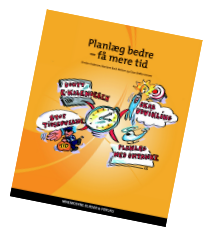